このたびは、当社の商品をお買い上げいただきまことに ありがとうございます。当社商品をセッティングしていた だくために、このガイドをよくお読みください。この商品の 取り扱い・操作についてご不明な点がございましたら、 右記お客様相談窓口にお気軽にお申し付けください。

#### お客様相談窓口 0120-143410

●受付時間/9:00~18:00 (土曜日のみ17:00時まで)

●営業日/月曜日~土曜日(日・祝日および当社休日は休みとさせていただきます。)

#### Step 1)商品を確認します

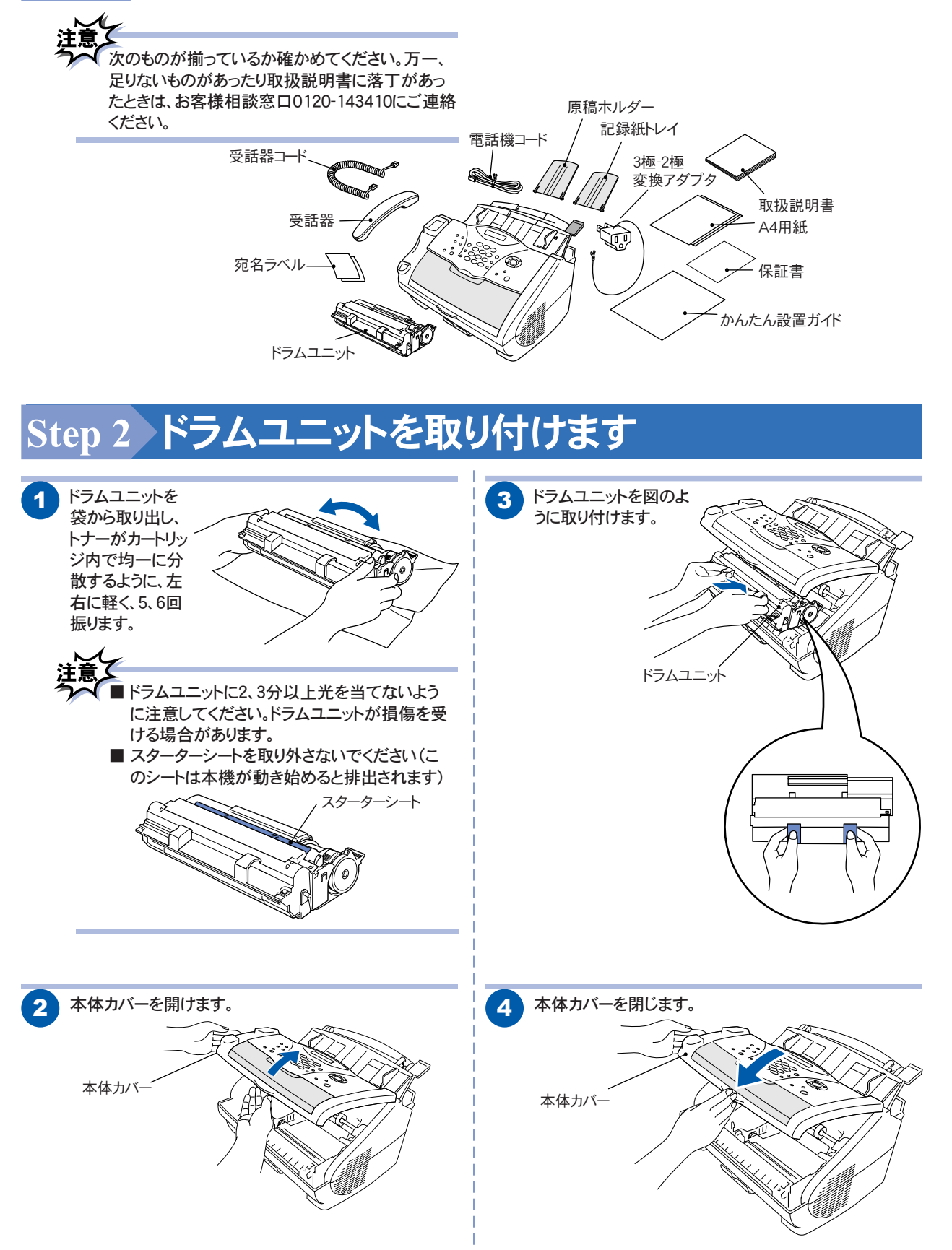

# brother

# Step 3 本体をセットします

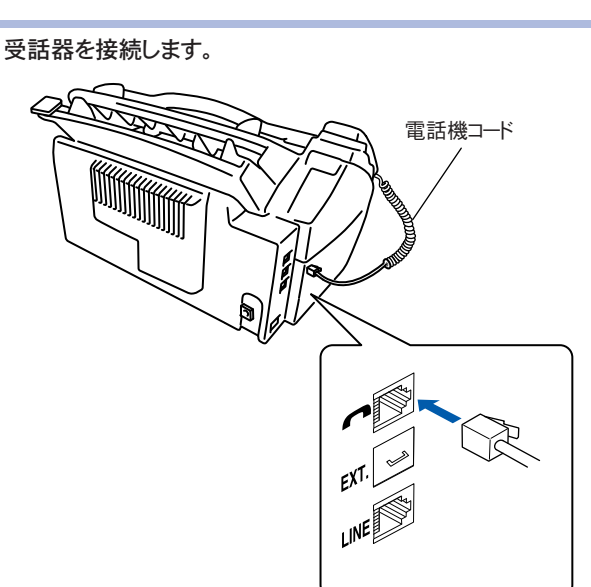

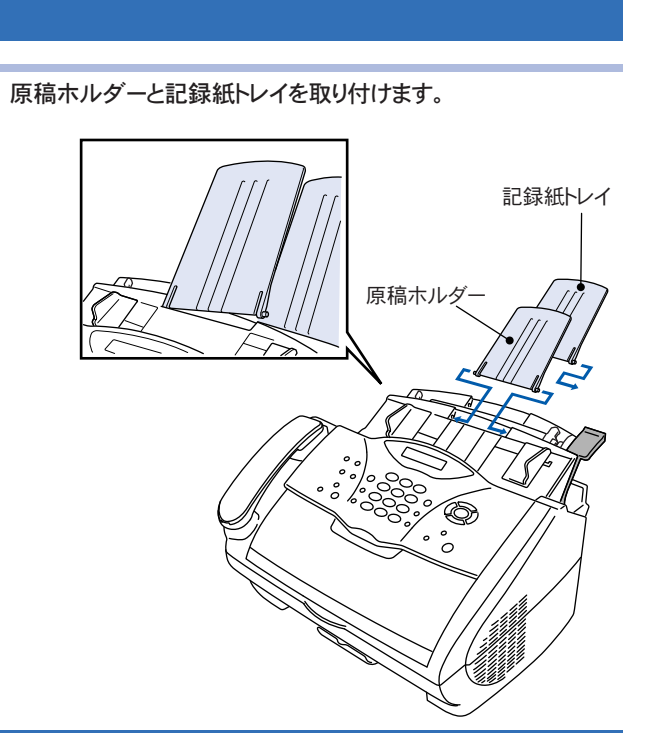

2

### Step 4 記録紙をセットします

り 排紙トレイを2段階に引き出します。

非紙トレイ

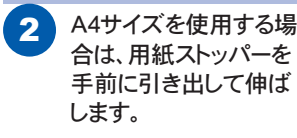

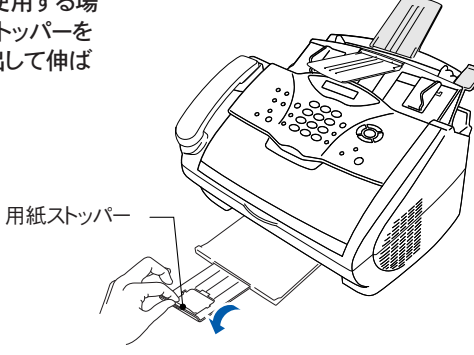

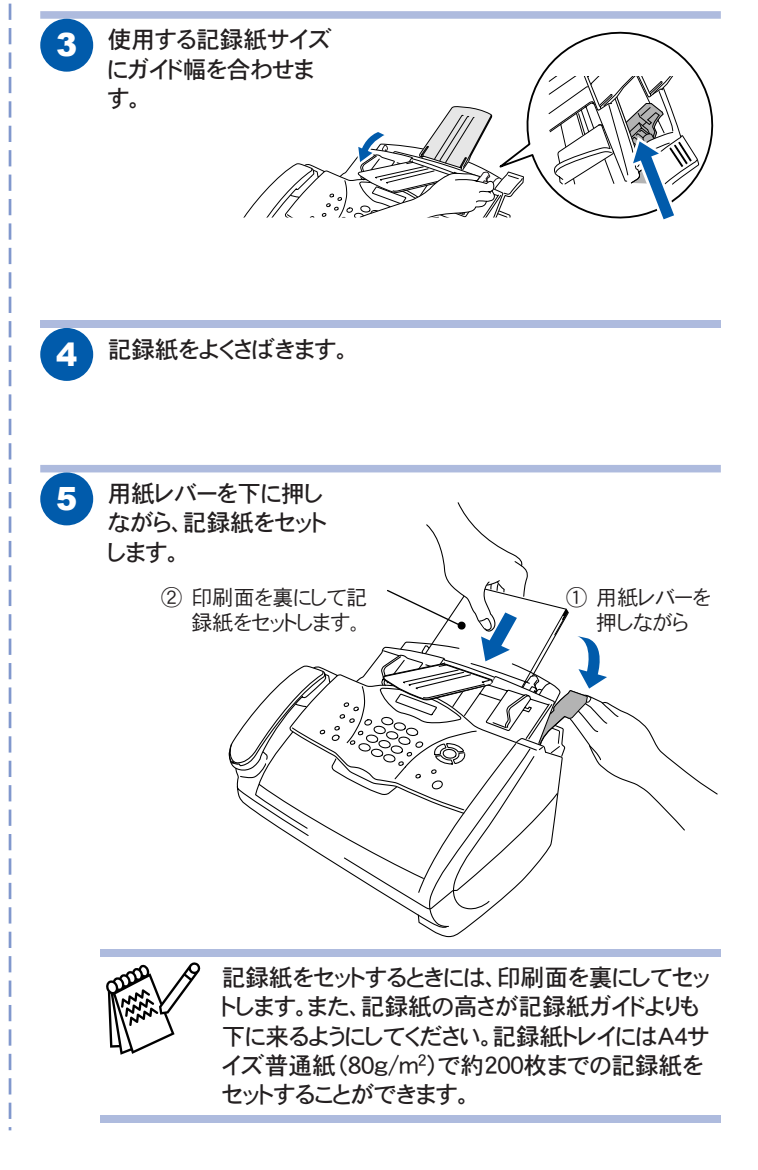

# Step 5 本機と接続します

1 付属の電話機コードを本体側面の回線接続(LINE)端子と、 壁側の電話機コンセントに「カチッ」と音がするまで差し込み ます。

2 電源コードを電源コンセント(AC100V)に差し込みます。 接続が正しく行われると、自動的に回線を識別して回線設 定が行われます。 必ず 1 → 2 の順に接続してください。

3極-2極変換 アダプタ 2 電源コード 必ずアース線を接続 してください。 ~0 電話機コード EXT. 右記のメッセージが ディスプレイに表示 (デンワキコード ヲ されたときは、電話 機コードが正しく接く (セツソ゛ク シテクタ゛サイ 続されていません。 電話機コードを正しく接続してください。 正しく接続しないまま10分以上放置すると、回 線種別はPB(プッシュ回線)に設定されます。

- 右記のメッセージ がディスプレイに あ示されたときは、自動的に回線種別を設定す ることができませんでしたので、手動で設定す る必要があります。取扱説明書の33ページを参 照して、手動で回線種別を設定してください。
- 3 付属のキャップを外してから、ご使用の電話機コードをEXT. 端子へ「カチッ」と音がするまで差し込みます。 (この操作は、お使いの電話機を本機(FAX-2800J)に接続する場合のみ必要です。)

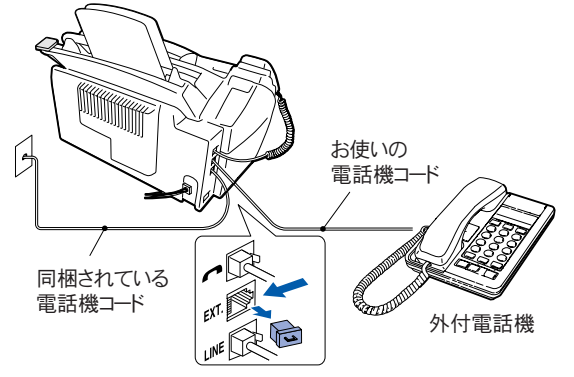

 取扱説明書では、本機に接続された電話機を外付電話機 と呼んでいます。

#### Step 6 日付・時刻を合わせます (1) (1) を押します。 1. トケイ セット 2 年号(西暦の下2桁)を入力し (ネン:03 ます。 例:2003年の場合は「03」 💮 を押して月を2桁で入力 (ツキ:05 します。 例:5月の場合は「05」 💮 を押して日付を2桁で入 (ヒツ゛ケ:01 力します。 例:1日の場合は「01」 5 を押して時刻(24時間制) ジ コク:15:25 を入力します。 例:午後3時25分の場合は「15:25」 6 💮 を押します。 ウケツケマシタ 7 ●\*\*\*/\* します。 入力を間違えたときは、 を押して 1 からやり直 してください。 名前と電話番号を登録します Sten 発信元登録を行うと、ファクス送信したとき、登録した情報(お客様の名 前と電話番号)が相手側の記録紙にプリントされます。 (1) (2) を押します。 2. ハッシンモト トウロク ファクス: ファクス番号を入力して (デ゛ンワ: を押します。 🌔 を押すとスペースが入ります。 を押すとカーソルが前に戻り、カーソル位置の文字を修正できます。 電話番号を入力して、 ナマエ: 押します。 名前を入力して、 ウケツケマシタ 押します。

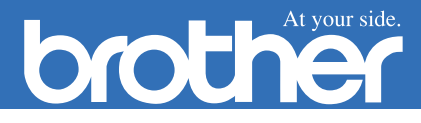

#### 文字配列表

名前や日付、電話番号等を入力するときの文字配列表です。詳しい入力方法については、取扱説明書の38ページを参照してください。

| 押す回数<br>ダイヤルボタン | 1   | 2   | 3 | 4 | 5       | 6 | 7 | 8 | 9 | 10 | 11 | 12 | 13 | 14 | 15 | 16 |
|-----------------|-----|-----|---|---|---------|---|---|---|---|----|----|----|----|----|----|----|
| Ţ,              | ア   | イ   | ウ | I | オ       | ア | イ | ウ | I | オ  | 1  |    |    |    |    |    |
| 2               | 力   | +   | ク | ケ |         | А | В | С | 2 |    |    |    |    |    |    |    |
| y DEF           | サ   | シ   | ス | セ | ソ       | D | Е | F | З |    |    |    |    |    |    |    |
| 9 GHI           | タ   | チ   | ッ | テ | $\succ$ | ッ | G | Η |   | 4  |    |    |    |    |    |    |
| 5               | ナ   | _   | ヌ | ネ | ノ       | J | К | L | 5 |    |    |    |    |    |    |    |
| 6               | ハ   | Ł   | フ |   | 朩       | Μ | Ν | 0 | 6 |    |    |    |    |    |    |    |
| ₹ P365          | 2   | 111 | Ь | Х | Ŧ       | Ρ | Q | R | S | 7  |    |    |    |    |    |    |
|                 | Þ   | ユ   | Ξ | Þ | L       | Ξ | Т | U | V | 8  |    |    |    |    |    |    |
| 9<br>9          | ラ   | IJ  | ル | V |         | W | Х | Y | Ζ | 9  |    |    |    |    |    |    |
|                 | ワ   | F   | ン | N | 0       | — | 0 |   |   |    |    |    |    |    |    |    |
|                 | ベーズ | !   | " | # | \$      | % | & | , | ( | )  | *  | +  | ,  | _  |    | /  |
| #               | :   | ;   | < | = | >       | ? | @ | [ | ] | ^  | _  |    |    |    |    |    |

# Step 8 受信モードを選びます

#### 本機の使用目的に応じて受信モードを選びます。

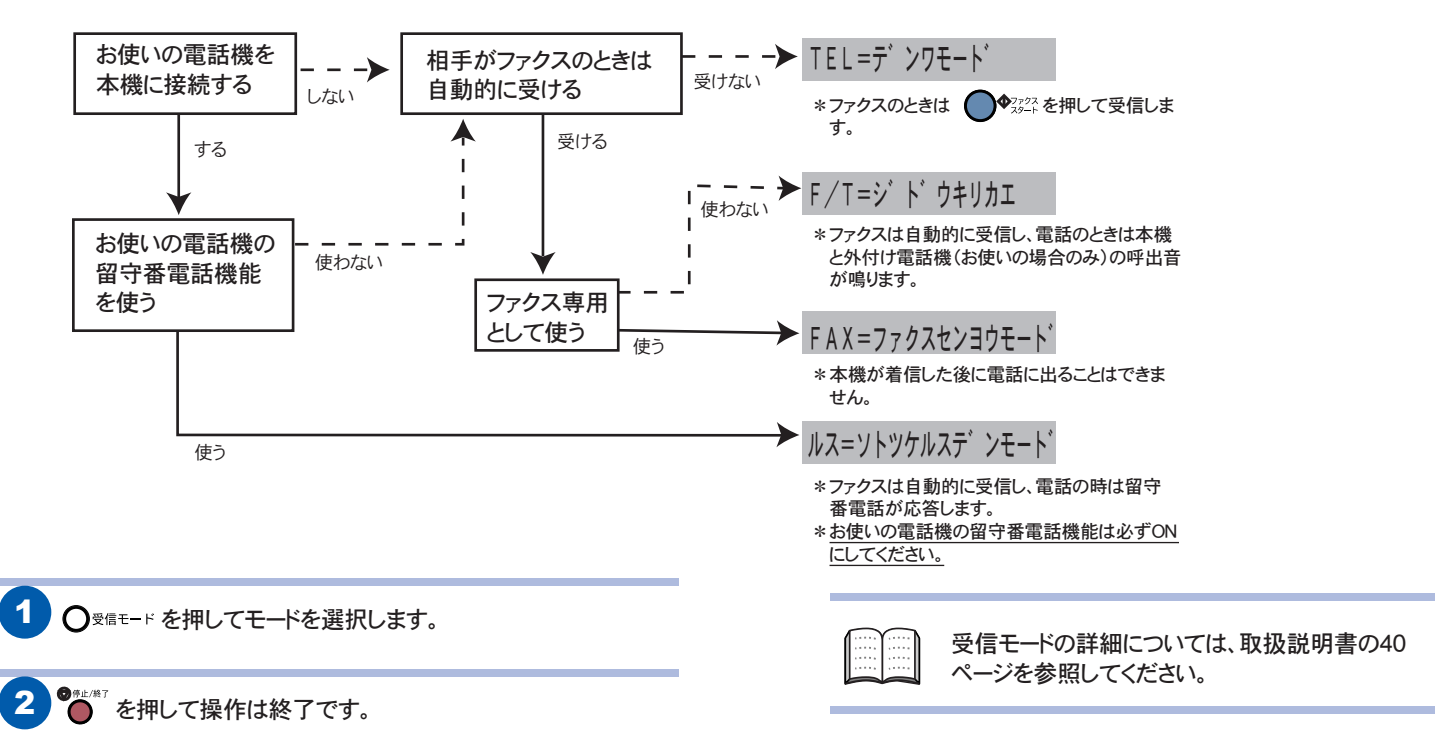

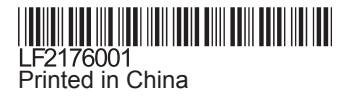